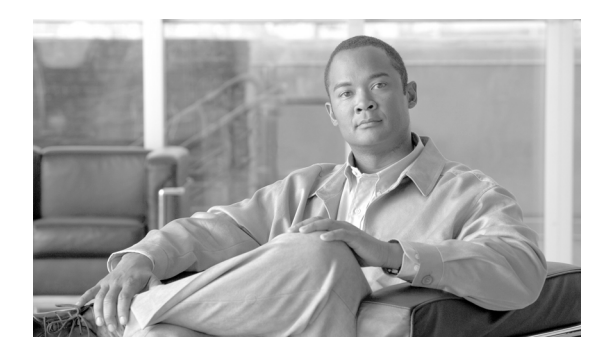

# снартев 2

# リリース 4.2(3) 以前のダイヤル プランの展開

この章では、Windows マシンに Cisco Unified Communications Manager ダイヤル プランを展開する 手順について説明します。

(注)

**Cisco Unified Communications Manager**(CallManager) Release 5.0(1) 以降にダイヤル プランを展開 している場合は、この章を省略してください。

## ダイヤル プランのパス

Cisco Unified Communications Manager のさまざまなリリースのダイヤル プランを www.cisco.com からダウンロードできます。ダウンロード、インストール、および Cisco Unified Communications Manager システムと統合できるダイヤル プランを次の URL で検索できます。

(注)

これはハイパーリンクではありません。このテキストをコピーして、ご使用のブラウザのアドレス フィールドに貼り付ける必要があります。

http://www.cisco.com/cisco/software/release.html?mdfid=278719042&flowid=5338&softwareid=282074292&os=Linux&release=3.1.7-PT&relind=AVAILABLE&rellifecycle=&reltype=latest

この場所からのダイヤル プランのダウンロードおよびインストールの方法については、「Cisco Unified Communications Manager へのダイヤル プランのインストール」(P.2-2)を参照してください。

(注)

ダイヤル プランをインストールし、Cisco Unified Communications Manager バージョン 3.3(4) 以降と 統合できます。

正しいファイルにアクセスしてインストールを行うために、次の情報を理解しておく必要があります。

- IDP v.1 には、5.x 用のダイヤル プラン ファイルと、Windows 用の実行可能ファイルが含まれてい ます。
- IDP v.2 には、6.x 用のダイヤル プラン ファイルが含まれています。
- IDP v3 には、 $7.x \sim 9.x$ 用のダイヤル プラン ファイルが含まれています。

#### Cisco Unified Communications Manager へのダイヤル プランのインストール

Cisco Unified Communications Manager システムにダイヤル プランをインストールするには、次の手順を使用します。

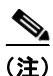

特定の国用のダイヤルプランは、その国だけに適用可能です。他の国では使用できません。

ステップ 1

CCO の次の URL にアクセスして、インストールするダイヤル プランを見つけます。

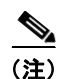

これはハイパーリンクではありません。このテキストをコピーして、ご使用のブラウザのアドレスフィールドに貼り付ける必要があります。

http://www.cisco.com/cisco/software/release.html?mdfid=278719042&flowid=5338&softwareid=282074292&os=Linux&release=3.1.7-PT&relind=AVAILABLE&rellifecycle=&reltype=latest

**ステップ2** パブリッシャ サーバにダイヤル プランをインストールする場合は、パブリッシャ Cisco Unified Communications Manager システムでダイヤル プランのインストール可能ファイルを起動します。

Cisco Unified Communications Manager クラスタにダイヤル プランをインストールする場合は、サブ スクライバ サーバ システムでダイヤル プランのインストール可能ファイルを起動します。

**ステップ3** インストール可能ファイルにより、ダイヤル プランと Cisco Unified Communications Manager が統合 されます。インストール可能ファイルは、ダイヤル プランのアンインストール パッケージと ReadMe ファイルを、Cisco Unified Communications Manager システムの次のパスにコピーします。

C:\Program Files\Cisco\CallManager\IDP

アンインストール パッケージは、ダイヤル プランをアンインストールする方法を提供します。 ReadMe ファイルには、ダイヤル プランで設定されているルート フィルタ タグおよび数字破棄命令に ついての詳細が記載されています。

ステップ4 [スタート(Start)]>[設定(Settings)]>[コントロールパネル(Control Panel)]>[管理ツール(Administrative Tools)]>[サービス(Services)]の順に選択します。CCM サービスを選択し、このサービスを実行して、Cisco Unified Communications Manager システムでダイヤルプランをロードします。

#### ダイヤル プランのアップグレード

NANP 以外のダイヤル プランをインストール済みの場合は、Cisco Unified Communications Manager システムにインストールされているダイヤル プランを、アップグレードされたバージョンのダイヤル プランを使用してアップグレードできます。

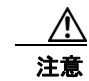

既存のバージョンのダイヤルプランでルートフィルタの条件として1つ以上のタグを設定済みの場合、アップグレードバージョンにこれらのタグが含まれていなければ、ダイヤルプランのアップグレードに失敗します。アップグレードでは、新しいダイヤルプランにアップグレードした後に、こ

のようなタグがすべてリストされます。これらのタグは、ルート フィルタから関連付けを解除し、 再度、Cisco Unified Communications Manager システムでダイヤル プランのアップグレードを実行 する必要があります。

注意

既存のバージョンのダイヤル プランで 1 つ以上の DDI をルート パターン/トランスレーション パ ターン/ルート リストに関連付けている場合、アップグレード バージョンにこれらの DDI が含まれ ていなければ、ダイヤル プランのアップグレードに失敗します。ダイヤル プランのアップグレード では、このような DDI がすべてリストされます。これらの DDI は、ルート パターン/トランス レーション パターン/ルート リストから関連付けを解除し、再度、Cisco Unified Communications Manager システムでダイヤル プランのアップグレードを実行する必要があります。

既存のダイヤルプランをアップグレードするには、次の手順を使用します。

**ステップ1** CCO の次の URL にアクセスして、アップグレードするダイヤル プランのアップグレード バージョン を見つけます。

(注)

これはハイパーリンクではありません。このテキストをコピーして、ご使用のブラウザのアドレス フィールドに貼り付ける必要があります。

http://www.cisco.com/cisco/software/release.html?mdfid=278719042&flowid=5338&softwareid=282074292&os=Linux&release=3.1.7-PT&relind=AVAILABLE&rellifecycle=&reltype=latest

ステップ2 パブリッシャ サーバにアップグレードをインストールする場合は、Cisco Unified Communications Manager パブリッシャ サーバでそのダイヤル プラン バージョンのインストール可能ファイルを起動し ます。

> Cisco Unified Communications Manager クラスタにアップグレードをインストールする場合は、サブ スクライバ サーバでそのダイヤル プラン バージョンのインストール可能ファイルを起動します。

ステップ3 インストール可能ファイルにより、アップグレードが Cisco Unified Communications Manager に統合 されます。インストール可能ファイルは、アップグレードしたバージョン用のアンインストール パッ ケージと ReadMe ファイルを、Cisco Unified Communications Manager システムの次のパスにコピー します。

C:\Program Files\Cisco\CallManager\IDP

ステップ4 [スタート (Start)]>[設定 (Settings)]>[コントロール パネル (Control Panel)]>[管理ツール (Administrative Tools)]>[サービス (Services)]の順に選択します。CCM サービスを選択し、この サービスを実行して、Cisco Unified Communications Manager システムでアップグレードしたダイヤ ルプランをロードします。

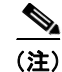

インストールページの readme ファイルには、そのときに掲載されているすべてのダイヤル プランに 固有の情報が含まれています。特定のダイヤル プランに関連しているわけではありません。

## ダイヤル プランのアンインストール

 $\mathbb{A}$ 注意

ダイヤル プランをアンインストールする前に、Cisco Unified Communications Manager システムの ダイヤル プランで設定されているルート パターン、トランスレーション パターン、ルート リスト、 およびルート フィルタを確実に削除します。

ダイヤル プランをアンインストールするには、次の手順を使用します。

- **ステップ1** 次のいずれかの方法を使用して、ダイヤル プランのアンインストール パッケージを実行します。
  - 次のパスからアンインストール パッケージを実行します。

C:\Program Files\Cisco\CallManager\IDP\ on a publisher system or a subscriber server.

 [スタート (Start)]>[プログラム (Programs)]> <*Dial Plan*>>[アンインストール (Uninstall)]の順に選択します。

ここで、<Dial Plan> はインストールされているダイヤル プランの名前を表します。

アンインストール パッケージが実行され、Cisco Unified Communications Manager システムからダイ ヤル プランがアンインストールされます。

 ステップ2 [スタート(Start)]>[設定(Settings)]>[コントロールパネル(Control Panel)]>[管理ツール (Administrative Tools)]>[サービス(Services)]の順に選択します。CCM サービスを選択し、この サービスを実行して、Cisco Unified Communications Manager システムでダイヤル プランをロードし ます。